## Installation Guide

of

VPN for mobile

# Education Bureau (EDB)

Version: 1.3

Feb 2025

### **Installation Guide of VPN (Mobile)**

VPN connection is required whenever you need to logon EDB Portal.

Below are the installation guide of VPN on mobile for Android and iOS with 3 major steps:

- Install DP Certificate
- Install VPN apps
- Configure your VPN profile

#### **Don't forget to disconnect your VPN from the VPN client app**

|    | Android                                                                                                    | iOS                                                                                                    |
|----|----------------------------------------------------------------------------------------------------|----------------------------------------------------------------------------------------------------|
| 1. | Install the DP Certificate<br>Download the certificate from 2. via the following url:<br><u>https://intranetsup.edb.gov.hk/irooms/help/2faforschuser.html</u><br>And double click the certificate file. | Download the certificate from 2. via the following url:<br><u>https://intranetsup.edb.gov.hk/irooms/help/2faforschuser.html</u><br>and double click the certificate file                                                                                                    |
|    | :24 ⊻ ±     • २ ४२ ๗ ๗ ӣ 65%       =     Download ∨     Q       Image: Modified     ✓                                                                                                    | Image: second second seco |
|    | Tootca256-der.crt<br>3:23 PM 1.01 kB CRT file                                                                                                    | □       ●       移除己下載的描述檔         ●       飛行模式       ●         ③       Wi-Fi       3042bb >         3       藍牙       開閉 >                                                                                                    |
| 2. | A password box is prompt. Choose a <b>password</b> for the certificate and click <b>OK</b> .                                                                                                    | A password box is prompt. Choose a <b>password</b> for the certificate and click <b>OK</b> .                                                                                                    |
| 3. | Type a name for the certificate: Root CA 256, select VPN<br>and apps and click OK.                                                                                                    | 1     2     3       4     5     6       7     8     9       0     3   The certificate will be successfully installed.                                                                                                    |

#### Installation Guide of VPN for mobile

|    | = Download x Q == :                                                                  | 3 授尋 Ⅲ 〒 下午2:50 ● 67% ■)                                                       |
|----|--------------------------------------------------------------------------------------|--------------------------------------------------------------------------------|
|    |                                                                                      | 已安裝描述檔   完成                                                                    |
|    | Modified 🗸                                                                           |                                                                                |
|    | Name the certificate                                                                 | () Root CA 256                                                                 |
|    | Certificate name:                                                                    |                                                                                |
|    | ROOT CA 256                                                                          | 同者入 Rol CA 296<br>已驗證 ✓                                                        |
|    | Credential use:<br>VPN and apps                                                      | 包含 證書                                                                          |
|    | Note: The issuer of this certificate may inspect all traffic to and from the device. | 史多詳細資料 >                                                                       |
|    | The package contains:                                                                |                                                                                |
|    | one on certificate                                                                   |                                                                                |
|    | CANCEL OK                                                                            |                                                                                |
|    | ASTE-6Z5QDZ_R0_EN (2).pdf                                                            |                                                                                |
|    | 23 Oct 495 KB PDF documen                                                            |                                                                                |
|    | < ● ■                                                                                |                                                                                |
|    |                                                                                      | Go to Settings -> General -> About -> Certificate Trust                        |
|    | The certificate will be successfully installed.                                      | 「「「「」」、「「「」」、「」」、「」、「」、「」、「」、「」、「」、「」、「」                                       |
|    | ≡ Download ~ Q III :                                                                 | certificate (Root CA 250) is<br>enabled.                                       |
|    | Modified 🗸                                                                           | <b>信任憑證庫版本</b> 2018121000                                                      |
|    | rootca256-der.cer                                                                    | 「Management Profile」已強制執行部份證書<br>設定                                            |
|    | 2:42 PM 1.01 kB CER file                                                             | <b></b>                                                                        |
|    | ASTE-6Z6K9J_R3_EN.pdf<br>25 Oct 538 kB PDF documen                                   | Microsoft Intune Root Certific                                                 |
|    | - ASTE 6750D7 D0 EN (4) pdf                                                          | Microsoft Intune Root Certific                                                 |
|    | 25 Oct 495 kB PDF documen                                                            | Root CA 256                                                                    |
|    | PFF AP9630 AP9631 UPS Network Mana<br>25 Oct 1.12 MB PDF documen                     | SC_Online_Issuing                                                              |
|    |                                                                                      | 進一步了解受信任的證書                                                                    |
|    | ASTE-6Z5QDZ_R0_EN (3).pdf<br>25 Oct 495 kB PDF documen                               |                                                                                |
|    | ASTE 25002_R0_EN (2).pdf<br>25 Oct EDB is installed. PDF documen                     |                                                                                |
|    | ◀ ⑧ ■                                                                                |                                                                                |
| 4. | Install VPN Apps                                                                     |                                                                                |
|    | Open the Play Store and search for "F5 Access". Click Install.                       | Open the App store and search for " <b>F5 Access</b> ".<br>Click <b>Open</b> . |

#### Installation Guide of VPN for mobile

| 2:43       Image: Constrained and the definition of the definition of the defin                                                  | <image/> <complex-block></complex-block>                                                                                                    |
|----------------------------------------------------------------------------------------------------|----------------------------------------------------------------------------------------------------|
|                                                                                                    |                                                                                                    |
| <ul> <li>5. Configure your VPN client profile</li> <li>Open F5 Access App that already installed on the mobile device. Click" CONFIGURE SERVER" to create a connection profile.</li> <li>Connection</li> <li>F5 Access</li> <li>Constant on</li> <li>F5 Access</li> <li>Constant on</li> <li>Constant on</li> &lt;</ul> | Image: Setting to create a connection profile.         Image: Setting to create a connection profile.         Image: Setting to create a connection profile. |

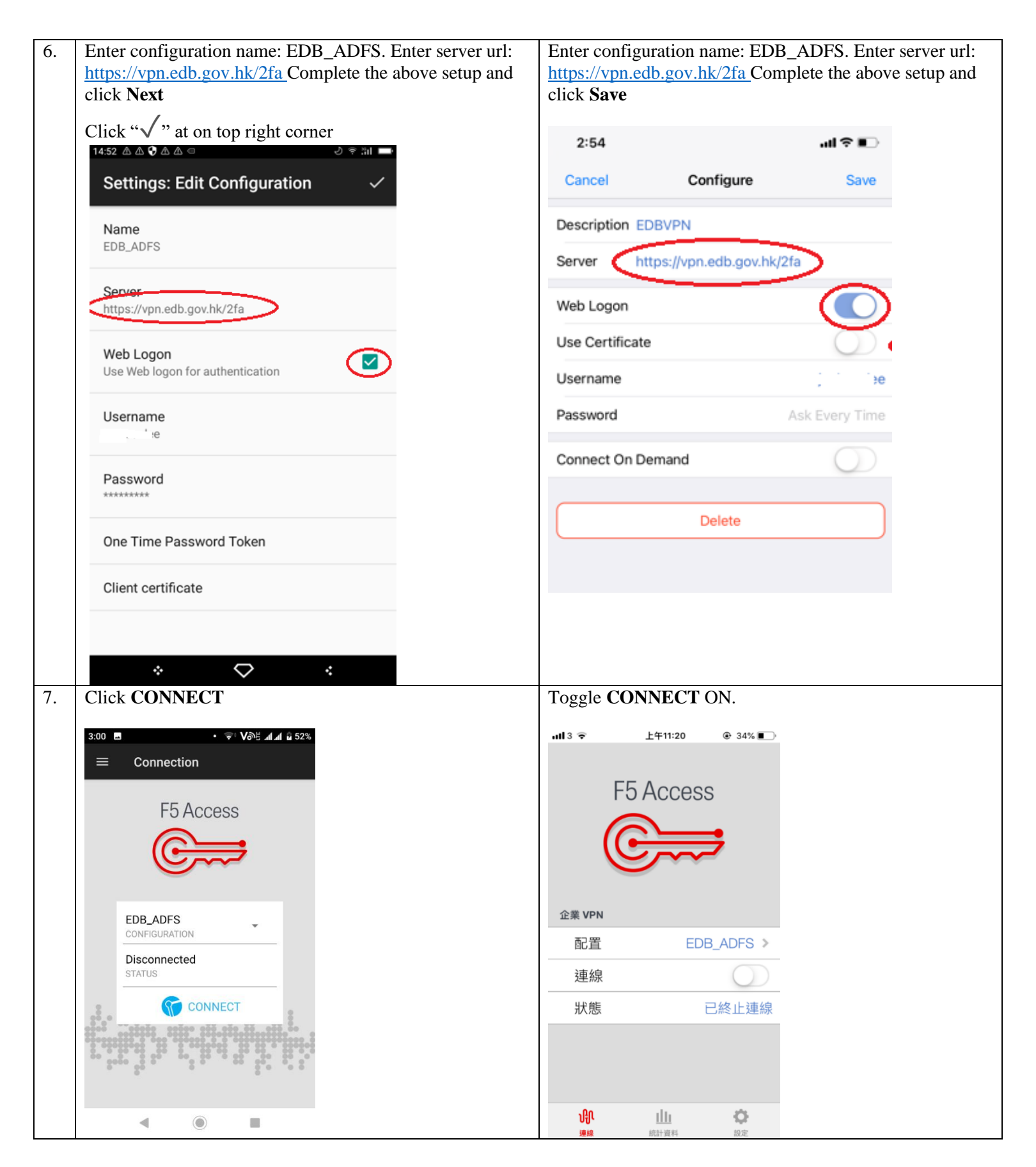

| <ul> <li>8. Click DENY and click I'M SURE to continue</li> <li>INTENTIONALLY BLANK</li> <li>INTENTIONALLY BLANK</li> <li>9. Enter your username and password, i.e. Your EDB Portal Account and check SAVE Password box</li> <li>(P.S. Username is EDB login ID (without "@edb.gov.hk"))</li> <li>Intesting of the state of the state of th</li></ul> |     |                                        |                                                                                                    |                                     |
|----------------------------------------------------------------------------------------------------|-----|----------------------------------------|----------------------------------------------------------------------------------------------------|-------------------------------------|
| 10.       The enter your one-time password                                                                                                    | 8.  | Click <b>DENY</b> and click <b>I'M</b> | SURE to continue                                                                                                    |                                     |
| Image: connection in the permission denied in the permission required in the permission required i                                          |     | 2:52 • ╤፥ Ⅷऄ≞ ◢◢ ѝ 50% ·               | 4:22 🗷 · 🐨 Võng 📶 🖬 85%                                                                                                    |                                     |
| 10.       The enter your one-time password                                                                                                    |     |                                        |                                                                                                    |                                     |
| Image: Secure Logon for FS Networks       Image: Secure Logon for FS Networks         Image: Secure Logon for FS Networks       Secure Logon for FS Networks         Image: Secure Logon for FS Networks       Secure Logon for FS                                                                                                    |     | F5 Access                              | F5 Access                                                                                                    |                                     |
| 9.       Enter your username and password, i.e. Your EDB Portal Account and check SAVE Password box (P.S. Username is EDB login ID (without "@edb.gov.hk"))         Secure Logon for F5 Networks         Username         Password         Inter your one-time password                                                                                                    |     | œ <del>,</del>                         | A Permission denied                                                                                                    | INTENTIONALLY BLANK                 |
| 9.       Enter your username and password, i.e. Your EDB Portal Account and check SAVE Password box (P.S. Username is EDB login ID (without "@edb.gov.hk"))         Image: https://vpn.edb.gov.hk/my.policy         Secure Logon         for F5 Networks         Image: https://vpn.edb.gov.hk/my.policy         Password         Image: https://vpn.edb.gov.hk/my.policy         For F5 Networks         Image: https://vpn.edb.gov.hk/my.policy         For F5 Networks         Image: https://vpn.edb.gov.hk/my.policy         For F5 Networks         Image: https://vpn.edb.gov.hk/my.policy         For F5 Networks         Image: https://vpn.edb.gov.hk/my.policy         For F5 Networks         Image: https://vpn.edb.gov.hk/my.policy         For F5 Networks         Image: https://vpn.edb.gov.hk/my.policy         For F5 Networks         Image: https://vpn.edb.gov.hk/my.policy         For F5 Networks         Image: https://vpn.edb.gov.hk/my.policy         For F5 Networks         Image: https://policy         For F5 Networks         Image: https://policy         For F5 Networks         Image: https://policy         For F5 Networks         For F5 Networks         For F5 Networks                                                                                                    |     | Allow F5 Access to                     | This permission required                                                                                                    |                                     |
| 9.       Enter your username and password, i.e. Your EDB Portal Account and check SAVE Password box (P.S. Username is EDB login ID (without "@edb.gov.hk"))         Image: https://vpn.edb.gov.hk/my.policy         fs         secure Logon         for F5 Networks         Username         Image: Password         Image: Password                                                                                                    |     | make and manage<br>phone calls?        | diagnostics report. Are you<br>sure you want to deny this<br>permission?                                                                                                    |                                     |
| 9.       Enter your username and password, i.e. Your EDB Portal Account and check SAVE Password box (P.S. Username is EDB login ID (without "@edb.gov.hk"))         Image: Secure Logon for F5 Networks         Viername         Image: Save real save real save r                                                                                                    |     | DENY ALLOW                             | I'M SURE RETRY                                                                                                    |                                     |
| 9.       Enter your username and password, i.e. Your EDB Portal Account and check SAVE Password box (P.S. Username is EDB login ID (without "@edb.gov.hk"))         Cancel       https://vpn.edb.gov.hk/my.policy         f5       Secure Logon         for F5 Networks       Save         Password       Save         Password       Save         Password       Interview one-time password                                                                                                    |     |                                        | and and a state and a state of a state of a |                                     |
| 9.       Enter your username and password, i.e. Your EDB Portal Account and check SAVE Password box (P.S. Username is EDB login ID (without "@edb.gov.hk"))         Image: Secure Logon for F5 Networks         Username         Password         Password         Image: Save Password         Password         Image: Save Password         Image: Save Password         Image: Save Password         Image: Save Password         Image: Save Password                                                                                                    |     |                                        | 2. 2. 2. 2. 2. 2. 2. 2. 2. 2. 2. 2. 2. 2                                                                                                    |                                     |
| 9.       Enter your username and password, i.e. Your EDB Portal Account and check SAVE Password box<br>(P.S. Username is EDB login ID (without "@edb.gov.hk"))         Cancel       https://vpn.edb.gov.hk/my.policy         (5)       Secure Logon<br>for F5 Networks         Username                                                                                                    |     |                                        |                                                                                                    |                                     |
| <ul> <li>(P.S. Username is EDB login ID (without "@edb.gov.hk"))</li> <li>Cincel https://vpn.edb.gov.hk/my.policy</li> <li>Secure Logon<br/>for F5 Networks</li> <li>Username<br/>Password</li> <li>Save<br/>Password</li> <li>Logon</li> </ul> 10. Then enter your one-time password                                                                                                    | 9.  | Enter your username and pa             | ssword, i.e. Your EDB Portal                                                                                                    | Account and check SAVE Password box |
| Cancel       https://vpn.edb.gov.hk/my.policy         Secure Logon       Secure Logon         for F5 Networks       Username         Password       Password         Image: Comparison of the second second secon                                                                                                    |     | (P.S. Username is EDB logi             | In ID (without "@edb.gov.hk")                                                                                                    |                                     |
| Secure Logon   for F5 Networks   Username   Password   Save   Password   Logon   10. Then enter your one-time password                                                                                                    |     | Cancel https://vpn.edb.gov.h           | k/my.policy                                                                                                    |                                     |
| Secure Logon   for F5 Networks   Username   Password   Save   Password   Logon     10. Then enter your one-time password                                                                                                    |     | <b>f5</b>                              |                                                                                                    |                                     |
| Secure Logon<br>for F5 Networks         Username         Password         Save         Password         Logon         10.         Then enter your one-time password                                                                                                    |     |                                        |                                                                                                    |                                     |
| Username         Password         Save         Password         Io.         Then enter your one-time password                                                                                                    |     | Secure Logon<br>for F5 Networks        |                                                                                                    |                                     |
| Password       Save       Password       Logon       10.       Then enter your one-time password                                                                                                    |     | Username                               |                                                                                                    |                                     |
| Save<br>Password       10.     Then enter your one-time password                                                                                                    |     | Password                               |                                                                                                    |                                     |
| 10.     Then enter your one-time password                                                                                                    |     | Save<br>Password                       |                                                                                                    |                                     |
| 10.   Then enter your one-time password                                                                                                    |     | Logon                                  |                                                                                                    |                                     |
|                                                                                                    | 10. | Then enter your one-time pa            | assword                                                                                                    |                                     |

|     | Cancel https://vpn.edb.gov.hk/my.policy                                                                                                    |                                                         |
|-----|----------------------------------------------------------------------------------------------------|---------------------------------------------------------|
|     | 6                                                                                                    |                                                         |
|     | Secure Logon<br>for F5 Networks                                                                                                    |                                                         |
|     | One time password code                                                                                                    |                                                         |
|     | Submit                                                                                                    |                                                         |
| 11. | Click OK to continue. Then VPN connection will be established successfully.                                                                                                    | Then VPN connection will be established successfully.   |
|     | <ul> <li>Connection</li> <li>F5 Access</li> <li>Connection request</li> <li>F5 Access wants to set up a the top of your core if you trust the source.</li> <li>Cancel active</li> <li>Cancel active</li> <li>Cancel active</li> <li>Connected</li> <li>Connected</li></ul> | F5 Access<br>企業 VPN<br>配置 EDB_ADFS ><br>連線              |
|     |                                                                                                    | <b>建线</b> 统计资料 的定                                       |
| 12. | Your mobile is now ready for VPN access and you can now                                                                                                    | logon EDB Portal accordingly.                           |
|     | ***Please note that your screen lock password will be activa                                                                                                    | ted after installing F5 clients***                      |
| 13. | To sign out EDB Portal, Click <u>Your Login Name</u> on top rig<br>Then go to VPN client and disconnect VPN tunnel.                                                                                                    | ht corner and click "Sign Out" from the drop down menu. |

#### Installation Guide of VPN for mobile

| 繁體 N                            | ly Sites    | My Links 🝷 Sign Ou                               | ıt 🔅              | Chin-Si t                                |
|---------------------------------|-------------|--------------------------------------------------|-------------------|------------------------------------------|
|                                 |             |                                                  |                   | Sign Out                                 |
|                                 |             |                                                  | Sea               | My Settings                              |
|                                 |             |                                                  |                   | Change My Password                       |
|                                 |             |                                                  |                   | Self-service Password Reset              |
|                                 |             | 2                                                |                   | Hot Spots                                |
|                                 |             | Centrally Managed                                |                   |                                          |
|                                 |             | Messaging Platform (<br>will be launched to re   | (CMMP)<br>eplace  | Catalogue of Research<br>Projects by EDB |
|                                 |             | the existing IBM Note<br>System in coming mo     | es Mail<br>onths. | EDB Circular                             |
|                                 |             | For details, please vis<br>Thematic Portal for C | MMP.              | Consultative                             |
|                                 |             | L                                                |                   | Committees                               |
|                                 |             |                                                  |                   | Guidelines                               |
|                                 |             |                                                  |                   | Posting Notice                           |
|                                 |             |                                                  |                   | C Press Release                          |
| Telephone Directory             |             |                                                  |                   | Statistics                               |
| Government Tel Dir              | rectory     |                                                  |                   | Grade Management<br>Corner               |
| By click Disconnect for Android | l or toggle | the connection                                   | n for iO          | 9S                                       |
| CONFIGURATION                   | 企業 VPN      | 500.44                                           |                   |                                          |
| Connected 00:00:47 >            |             | EDB_AL                                           |                   |                                          |
|                                 | 連線          |                                                  | $\bigcirc$        |                                          |
| DISCONNECT                      | 狀態          | 已終                                               | 止連線               |                                          |
|                                 |             |                                                  |                   |                                          |
|                                 | ւին         | Illi                                             | ¢                 |                                          |